## How to create a Citizen Access Account

The Clark County's Accela Citizen Access (ACA) Portal allows citizens, businesses, and visitors conducting business in Clark County to view and track details of various permitting, licensing, and planning cases online.

To use all services, you must register for an account. The non-registered users have access to limited services.

https://aca-prod.accela.com/ClarkCo/Default.aspx

1. Click on *create an account* at the bottom of the home page or *register for an account* at the top.

|                |              |           |                        | 101100 10100 0 0 0000 |                        |                                       |
|----------------|--------------|-----------|------------------------|-----------------------|------------------------|---------------------------------------|
|                | Home         | Building  | Comprehensive Planning | Fire Prevention       | Public Response Office | Public Works                          |
|                |              |           |                        |                       | Announ                 | cements Register for an Account Login |
| Clark County ( | Citizen Acce | ess       |                        |                       |                        |                                       |
|                |              |           |                        |                       |                        | Search Q •                            |
| Sign In        |              |           |                        |                       |                        |                                       |
| USER NAME OF   | R E-MAIL: *  |           |                        |                       |                        |                                       |
| PASSWORD: 4    | *            |           |                        |                       |                        |                                       |
| Forgot Passv   | vord?        |           |                        |                       |                        |                                       |
|                |              |           |                        | Sign In               |                        |                                       |
| Remembe        | er me on thi | is device |                        |                       |                        |                                       |
|                |              |           | ٩                      | Not Registered?       |                        |                                       |
|                |              |           | CRE                    | ATE AN ACCOUNT        |                        |                                       |

- 2. Enter account information. The fields with an asterisk are required to continue.
- 3. Review the Terms and Conditions. Select the checkbox "I have read, understand and agree to the terms of services" and then continue to complete the registration process.

| Login Information                                                 |
|-------------------------------------------------------------------|
| STEP 1 OF 2: ACCOUNT DETAILS                                      |
| * Required Fields                                                 |
| USER NAME: *                                                      |
| E-MAIL ADDRESS: *                                                 |
| PASSWORD: *                                                       |
| TYPE PASSWORD AGAIN: *                                            |
| ENTER SECURITY QUESTION: *                                        |
| ANSWER: *                                                         |
| I have read, understand, and agree to the Terms of<br>Service [2] |
| CONTINUE                                                          |

- 4. Select the contact type from the drop-down box and enter information into the required fields.
  - A company should be listed as an organization and then delegates should be added to the account.
  - Each person in the company that interfaces with Clark County will need their own account. They will be known as a delegate.
  - The delegate(s) can be added under account maintenance.
  - Companies should have a company email listed on their Citizen Access account such as\_ NVHomebuilders@Nvhomebuilders.com rather than individual email such asJaneS@NVhomebuilders.com.

## Select Contact Type

## STEP 2 OF 2: CONTACT DETAILS

Individual: Use First and Last Name fields

Organization: For Companies and Businesses, please fill out the Organization Name and Organization Contact Name fields

| CONTACT DETAILS FOR:<br>Select | ~ |
|--------------------------------|---|
| CC Department Contact          | * |
| Individual                     |   |
| Organization                   |   |
| PW Bond Company                |   |
| PW Escrow Owner                |   |
| Referral Agency                |   |

5. Additional addresses can be added or select submit to continue.

| + Add Address |  |
|---------------|--|
| Submit        |  |
|               |  |
| Back          |  |
| back          |  |

6. *Your account is successfully registered* message should appear then select login now.

| Your account is successfully registered.                      |           |                                                                                        |                  |            |          |        |
|---------------------------------------------------------------|-----------|----------------------------------------------------------------------------------------|------------------|------------|----------|--------|
| Congratulations. You have successfully registered an account. |           |                                                                                        |                  |            |          |        |
| Account Information                                           |           |                                                                                        |                  |            |          |        |
| User Name:<br>E-mail:<br>Password:<br>Security Question:      |           | TESTACCOUNTI01<br>TESTACCOUNT@CLARKCOUNTYNV.GOV<br>*****<br>type of account            |                  |            |          |        |
| Contact Information                                           |           |                                                                                        |                  |            |          |        |
| TEST TEST<br>TESTACCOUNT@CLARKCOUNTYNV.GOV                    |           | Home Phone:<br>Work Phone: 7024553024<br>Mobile Phone:<br>Preferred Method of Contact: |                  |            |          |        |
| Contact Address List Contact Addresses                        |           |                                                                                        |                  |            |          |        |
| Address Type<br>Home Address                                  | Recipient | Address<br>TEST ADDRESS                                                                | Status<br>Active | Start Date | End Date | Action |

Login Now

- 7. Enter the username or email and password that were selected during the registration process.
- 8. Click the *sign in* button to continue.

| Sign In                |         |  |  |
|------------------------|---------|--|--|
| USER NAME OR E-MAIL: * |         |  |  |
|                        |         |  |  |
| PASSWURD: *            |         |  |  |
| Forgot Password?       |         |  |  |
|                        | Sign In |  |  |